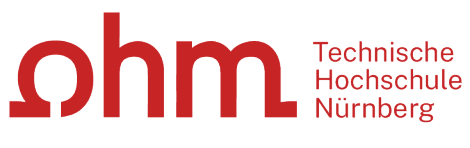

INTERN

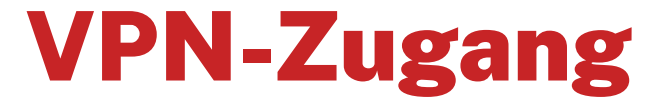

Einrichtung unter Windows 11 mit GlobalProtect

#### Zentrale IT

Technische Hochschule Nürnberg Kesslerplatz 12, 90489 Nürnberg

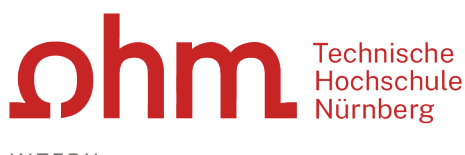

INTERN

# **VPN-Zugang**

Einrichtung unter Windows 11 mit GlobalProtect

### Vorbereitung

Sie benötigen für die Installation möglicherweise Administratorrechte für Ihren PC.

### 1. Schritt: Download

|   | Ω G           | lobalP | rotect P | ortal |    | ×       | +        |            |           | -         |                    | × |
|---|---------------|--------|----------|-------|----|---------|----------|------------|-----------|-----------|--------------------|---|
| ~ | $\rightarrow$ | C      | 6        | 0     | 8  | https:/ | /vpn.ohr | nportal.de | global-pi | rotect/ 🏠 | $\bigtriangledown$ | = |
|   |               |        |          |       |    |         |          |            |           |           |                    |   |
|   |               |        |          |       | L  | _       |          | То         | chnied    | ho        |                    |   |
|   |               |        | 1        | )     | ľ  | ור      |          | Ho         | chsch     | nule      |                    |   |
|   |               |        |          |       |    |         |          |            |           | 0         |                    |   |
|   |               |        |          |       |    | VP      | N-Po     | ortal      |           |           |                    |   |
|   |               |        |          |       |    |         |          |            |           | _         |                    |   |
|   |               |        | Use      | rnan  | ne | must    | ertraue  | 1          |           |           |                    |   |
|   |               |        | Pa       | swo   | rd |         |          | •••••      |           |           |                    |   |
|   |               |        |          |       |    | LOG     | IN       |            |           |           |                    |   |
|   |               |        |          |       |    |         |          |            |           |           |                    |   |

|              | ٩             | ilobalP | rotect Po | ortal |      | × +                                      | - |            | × |
|--------------|---------------|---------|-----------|-------|------|------------------------------------------|---|------------|---|
| $\leftarrow$ | $\rightarrow$ | С       | 6         | 0     | 8    | https://vpn.ohmportal.de/global-protect, | ☆ | ${\times}$ | = |
|              |               |         | 2         | )     | ł    | Technische<br>Hochschule<br>Nürnberg     |   |            |   |
|              |               |         |           |       |      | VPN-Portal                               |   |            |   |
|              |               |         | Dow       | nloa  | d V  | indows 32 bit GlobalProtect agent        |   |            |   |
|              |               |         | Dow       | nloa  | d V  | findows 64 bit GlobalProtect agent       |   |            |   |
|              |               |         | Dov       | wnlo  | ad I | Aac 32/64 bit GlobalProtect agent        |   |            |   |

Eingabe im Internetbrowser:

vpn.ohmportal.de

### Anmeldung

Sie setzen hier Ihre my.ohm-Zugangskennung ein, die Sie z.B. auch für VirtuOhm verwenden.

- my.ohm-Kennung
- > LOG IN

Sie wählen Ihr Betriebssystem.

Bei Windows 11 wählen Sie hier üblicherweise

> Download Windows 64 bit GlobalProtect agent

Sie speichern die Installationsdatei auf Ihrem PC.

> Speichern

## **2. Schritt: Installation**

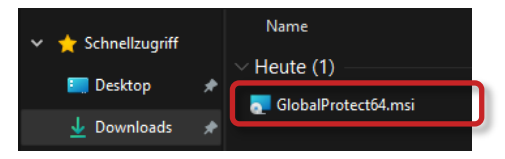

Sie starten die Installation im Windows Explorer durch Doppelklick auf die Installationsdatei.

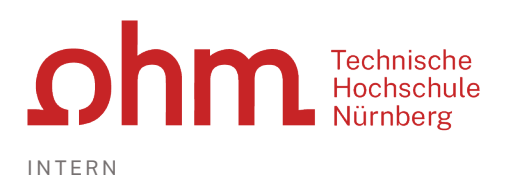

Unter Umständen erscheint jetzt ein Fenster, um GlobalProtect aus dem Microsoft Store heraus zu installieren. Sie fahren fort mit

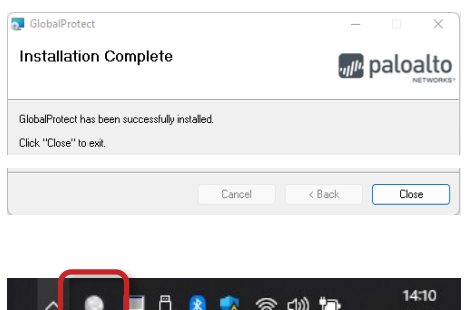

Installation von außerhalb
 Sie werden durch den Installationsdialog geführt.

Next
 Eventuell nötig: Eingabe der PC-Administratorkennung

#### > Close

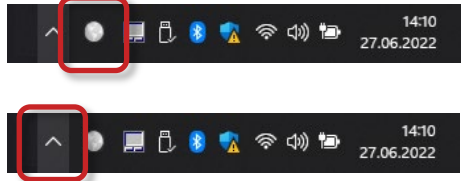

Nach erfolgreicher Installation finden Sie unten rechts im Infobereich der Taskleiste ein VPN-Symbol.

**Tipp:** Bei teilweise ausgeblendetem Infobereich finden Sie das VPN-Symbol, indem Sie den Infobereich aufklappen.

### **3. Schritt: Start**

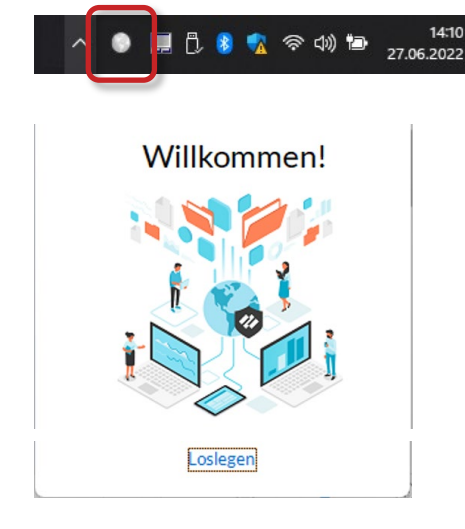

Sie starten GlobalProtect durch Klick auf das VPN-Symbol.

Loslegen

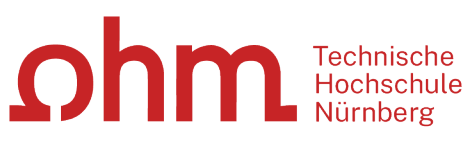

INTERN

| <pre># paloalto   GlobalProtect ≡</pre>                                                                                                    |
|----------------------------------------------------------------------------------------------------|
|                                                                                                    |
| Nicht verbunden                                                                                                    |
| Geben Sie die Portaladresse ein, um<br>eine Verbindung herzustellen und den<br>Zugriff auf Ihre Anwendungen und<br>das Internet abzusichern.                                                                                                    |
| Portal                                                                                                    |
| vpn.ohmportal.de                                                                                                    |
| Verbinden                                                                                                    |
|                                                                                                    |
|                                                                                                    |
| <b>⊘paloalto</b>   GlobalProtect ≡                                                                                                    |
| Saloalto GlobalProtect                                                                                                    |
| ClobalProtect =                                                                                                    |
| ClobalProtect =                                                                                                    |
| ClobalProtect =                                                                                                    |
| ClobalProtect = Control ClobalProtect = Control Clobal |
| Image: Comparison of the comparison of the comparison                                |
| Image: Paloate   GlobalProtect   Image: Paloate   Enter login credentials   Username   Image: Password   Image: Password   Verbinden                                                                                                    |

Beim ersten Start von GlobalProtect erscheint rechts unten am Bildschirm ein Fenster.

#### Portal

- vpn.ohmportal.de
- > Verbinden

#### Anmeldung

Sie setzen für den Login Ihre my.ohm-Zugangskennung ein, die Sie z.B. auch für VirtuOhm verwenden.

> Verbinden

### 4. Schritt: Verbindung aufbauen/trennen

| Nicht vorbunden                                                                                                    |
|----------------------------------------------------------------------------------------------------|
| Nicht verbunden                                                                                                    |
| Geben Sie die Portaladresse ein, um<br>eine Verbindung herzustellen und den<br>Zugriff auf Ihre Anwendungen und<br>das Internet abzusichern. |
| Portal                                                                                                    |
| una abranantal da                                                                                                    |

#### Verbindung aufbauen

Sie klicken im Infobereich der Taskleiste auf das Symbol für die getrennte VPN-Verbindung.

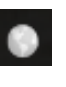

Verbinden

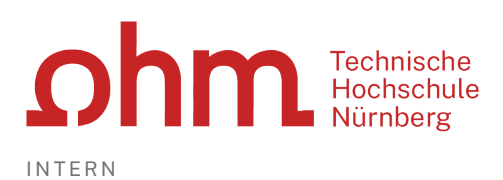

Paloaltor GlobalProtect
 E
 Orebunden
 vpn.ohmportal.de
 Bestes verfügbares Gateway
 Trennen

### Verbindung trennen

Sie klicken im Infobereich der Taskleiste auf das Symbol für Ihre aktive VPN-Verbindung.

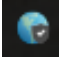

> Trennen